# Learning Management System - Administrator

# Login and Home page

#### Login

Go to this URL to find the login screen.

https://www.vqmanager.co.uk

|                  | UDE        | hinegard |       |
|------------------|------------|----------|-------|
|                  | · Eu       | skiin    |       |
| loorlogi         | -          |          |       |
| Jser Logi        | n          |          |       |
| User name        | Usemame    |          |       |
| or email         |            |          |       |
| Password         | •••••      |          |       |
|                  |            |          |       |
| orgotten your u  | iser name? |          |       |
| Forgotten your p | bassword?  |          | Login |

If you forget your username or your password you will be guided through resetting your password using the links on this screen.

#### Home Tab

The **"Home"** tab will give you access to all areas and give you an instant overview of the current learning situation.

| Support                    | Qualification/<br>Learning Path/<br>Resource Management                                                                                                    |
|----------------------------|----------------------------------------------------------------------------------------------------|
| Forum requests to assign 5 | Itaning hours (current year)<br>Itaning hours (current year)<br>Itanin |

At the top of the screen you will see your name and your role within the LMS.

Welcome, Peter Witfield (Centre administrator 1079)

### Logging out

You can close the window to exit the LMS or use the dropdown filter in the top right to close the application.

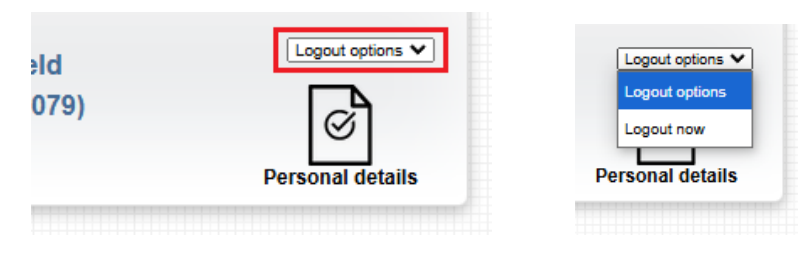

#### Support link

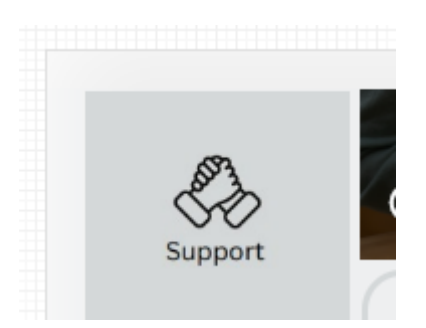

This icon will take you to a support page with learning documents and videos in respect of the LMS for you, the supervisor and the learner too.

#### Personal details Tab

If you select the **"Personal details"** tab at the top of the screen you can open your profile and make some changes. If you need to change your password, you can do that here.

| eld   | Logout options 🗙 |
|-------|------------------|
| 1079) | Personal details |

Clicking on "Change your password" will open the section for you to do that.

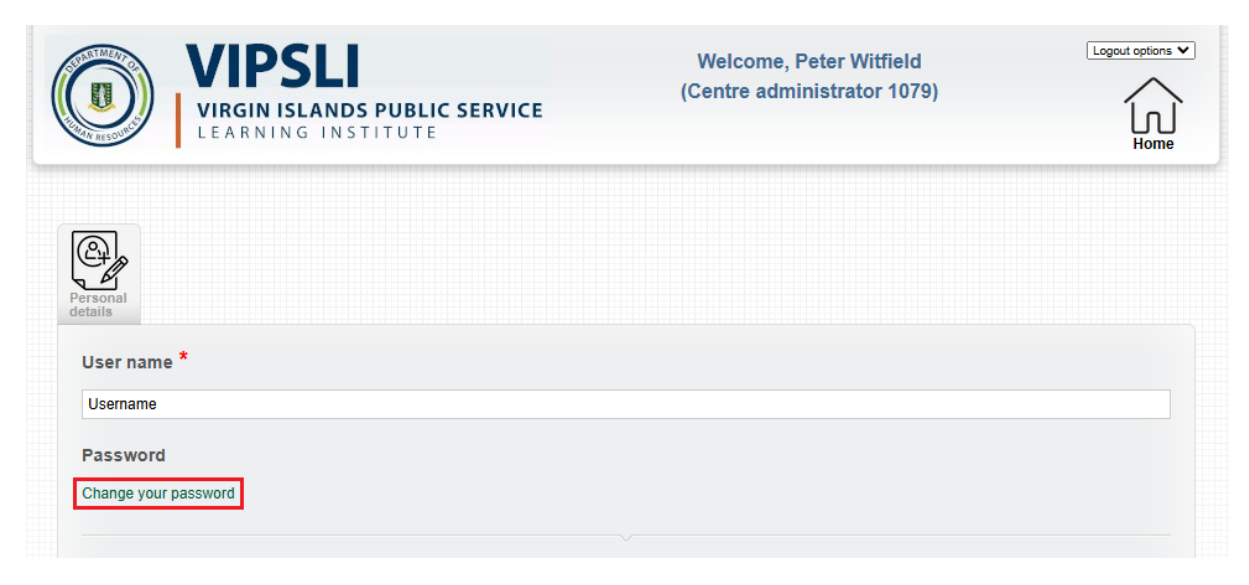

Other details can be changed further down the page.

| Personal information   |
|------------------------|
| Title                  |
| Not specified V        |
| Forename *             |
| Peter                  |
| Surname/ family name * |
| Witfield               |
| Date of birth          |
|                        |

Clicking **"Save"** at the bottom of the page will take you back to the **"Home"** screen (as will clicking either "Cancel"; or "Home" in the top right).

| user@mail.com |             |
|---------------|-------------|
|               |             |
|               |             |
|               | Save Cancel |
|               |             |

#### Learning activity requests to assign.

A learner can request additional learning activities, over and above the mandatory activities which are assigned to them at the beginning of the year. Their supervisor will have agreed this selection prior to you receiving this notification.

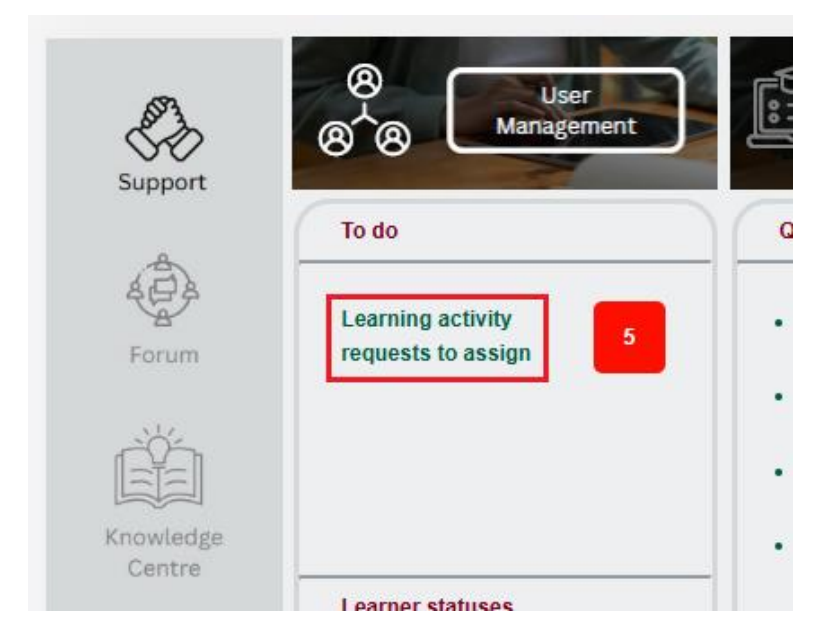

Select the hyperlink "Learning activity requests to assign".

Select the appropriate learner and learning activity from the table by ticking **"Assign learning activity"**. Set the appropriate start and end dates by clicking on the date fields. The start date defaults to today, and the end date to three months after today's date. **"Assign default units"** is selected automatically, but can be un-ticked if necessary.

| Learner              | Learning activity                                       | Assign<br>learning<br>activity | Start<br>date | End<br>date | Assign<br>default<br>units |
|----------------------|---------------------------------------------------------|--------------------------------|---------------|-------------|----------------------------|
| Arteta, Mikel (1844) | Home Affairs {ICPS} (158)                               |                                | 29/01/2025    | 29/04/2025  |                            |
| Granado, Jose (1845) | Public Service 101 {BVI} (160)                          |                                | 29/01/2025    | 29/04/2025  | <b>Z</b>                   |
| Granado, Jose (1845) | Learning content and MCQs (DEMO) (141)                  |                                | 29/01/2025    | 29/04/2025  |                            |
| Granado, Jose (1845) | Managing for Success in the Public Service {ICPS} (154) |                                | 29/01/2025    | 29/04/2025  | <                          |
| Granado, Jose (1845) | Home Affairs {ICPS} (158)                               |                                | 29/01/2025    | 29/04/2025  |                            |

Once you have selected all the learners and activities you want to, click "Save" at the bottom.

You will return to the **"Home"** screen.

#### Learner Statuses

This area will let you know if there are any learners with no learning activities assigned.

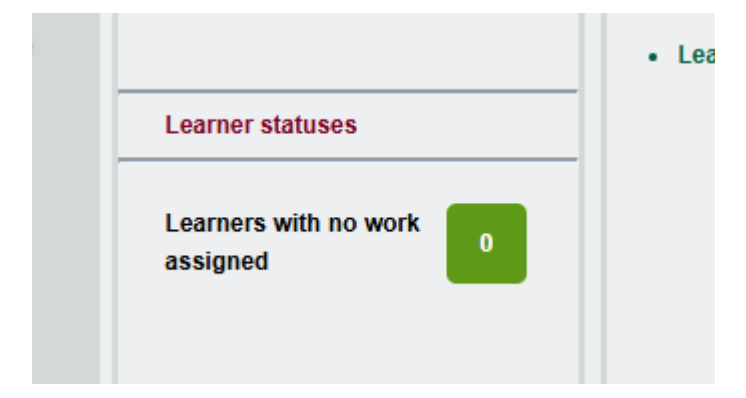

## User Management Tab

This tab will take you to an area where you manage the supervisors and the learners.

| 8 8<br>To do            | Use<br>Manage                         | rment                                                                                                    |                               |                                 |                           |
|-------------------------|---------------------------------------|----------------------------------------------------------------------------------------------------|-------------------------------|---------------------------------|---------------------------|
|                         | PSLI<br>SIN ISLANDS<br>RNING INST     | <b>PUBLIC SERVICE</b>                                                                                                    | Welcome, Pe<br>(Centre admini | eter Witfield<br>istrator 1079) | Logout options            |
| User search             | New user Bu                           | er in the second second |                               |                                 |                           |
| Surname<br>with<br>Role | begins A                              | ~<br>~                                                                                                    | ~                             |                                 |                           |
| Include non active      | te: The above selecture users  [Role] | ction displays only surnames starting                                                                                                    | With "A"                      | [Status]                        |                           |
| Arteta, Mikel<br>1844   | Learner                               | Smith, Alison (1081)                                                                                                    | 23/12/2024                    | Active V                        | Edit profile<br>View work |
|                         |                                       |                                                                                                    |                               | New use                         | r Refresh this list       |

In the User list, you can search all users by surname or by role.

You can filter the User list by role using the drop-down:

|          | User search New Use      | Bulk edit                                         |       |
|----------|--------------------------|---------------------------------------------------|-------|
|          | Surname begins with      | All (may take long in large centres)              | •     |
|          | Role                     | All 🗸                                             | Ň     |
| A        | IBIDIEIGIJIKILIOI        | Learners<br>Supervisors                           |       |
| In       | clude non active users 🗆 | Internal verifiers                                |       |
| [N       | lame]                    | External verifiers                                | [Link |
| Ar<br>18 | rteta, Mikel<br>344      | Workplace supervisors Other system users          | Smit  |
|          |                          | Centre administrators Organisation administrators |       |

Clicking on the "User search" tab allows you to search by name. (Note: this page may take a few moments to give a result, so please be patient.)

| Surname begin | s All (may take |                        |            |  |  |
|---------------|-----------------|------------------------|------------|--|--|
| with          |                 | long in large centres) | <b>∨</b> ] |  |  |
| User name:    |                 |                        | ~          |  |  |

## Completing learner set up

Once a learner has been loaded to the LMS, (usually by the integration) you will need to assign the appropriate **"Framework"** to the learner. A Framework consists of a group of mandatory learning activities the learner must complete in any one calendar year.

Open a learner's profile by finding them in the User list, and clicking on their name.

Framework assignment is located about half-way down the learner profile.

#### Learner framework assignments

Set the start and end date first, before ticking the 'Assign framework' box.

If you subsequently need to change the start and end dates, scroll down to the 'Learner qualification assignments' table below, and make the changes there.

| Frameworks                                                                                | Start date | End date   | Assign default units | Assign framework |
|-------------------------------------------------------------------------------------------|------------|------------|----------------------|------------------|
| Administrative and Clerical Officers -<br>All grades and levels {BVI} (239)               | 01/02/2025 | 31/12/2025 |                      |                  |
| Professional and Technical Officers -<br>Grades 1-11 {BVI} (240)                          | 01/02/2025 | 31/12/2025 |                      |                  |
| Trade and Skilled Worker Officers -<br>Grades 1-12 (BVI) (244)                            | 01/02/2025 | 31/12/2025 |                      |                  |
| Law Enforcement and Emergency<br>Services Officers - All grades and<br>levels (BVI) (243) | 01/02/2025 | 31/12/2025 |                      |                  |
| Education and Learning &<br>Development Officers - Grades 1-17<br>{BVI} (241)             | 01/02/2025 | 31/12/2025 |                      |                  |
| Health and Social Services Officers -<br>Grades 1-18 (BVI) (242)                          | 01/02/2025 | 31/12/2025 |                      |                  |

Set the **"Start date"** and **"End date"** first, before ticking the **"Assign default units"** and **"Assign framework".** box.

All dates are set by choosing a date in the pop-up calendar. This ensures dates are in a consistent format throughout the system.

| Frameworks                                                                                | Start date          |          |          | E          | ind d         | ate      |         | As |
|-------------------------------------------------------------------------------------------|---------------------|----------|----------|------------|---------------|----------|---------|----|
| Administrative and Clerical Officers -<br>All grades and levels {BVI} (239)               | 01/02/2025          | Feb      | , ,      | 31<br>✔ 20 | /12/20<br>)25 | n25      | 0       |    |
| Professional and Technical Officers -<br>Grades 1-11 {BVI} (240)                          | 01/02/2025          | Мо       | Tu       | We         | Th            | Fr       | Sa<br>1 |    |
| Trade and Skilled Worker Officers -<br>Grades 1-12 (BVI) (244)                            | 01/02/2025 9        | 3<br>10  | 4        | 5<br>12    | 6<br>13       | 7<br>14  | 8<br>15 |    |
| Law Enforcement and Emergency<br>Services Officers - All grades and<br>levels {BVI} (243) | 16<br>01/02/2025 23 | 17<br>24 | 18<br>25 | 19<br>26   | 20<br>27      | 21<br>28 | 22      |    |

If you subsequently need to change the start and end dates, scroll down to the **"Learner qualification assignments"** table below, and make the changes there. (Subsequent changes in the Learner framework assignments section won't save.)

Any additional learning activities that the learner requests and the supervisor agrees are added as discussed above, rather than in the learner profile.

| arner qualification assig                          | nments                        |                                 |                       |                                                                                                    |
|----------------------------------------------------|-------------------------------|---------------------------------|-----------------------|----------------------------------------------------------------------------------------------------|
| alification start and end dates a                  | re used to calculate and repo | ort learner progress. Enter the | e dates between which | you expect your learner to be on                                                                                   |
| gramme and actively submitting                     | g work.                       |                                 |                       | If checked, this option will add all default units from<br>qualification to the learner's unit assignments (if not |
| Qualifications                                     | Assign qualification          | Start date                      | End date              | already assigned). If the option is not checked,<br>previously assigned units will NOT be removed from<br>learner  |
| Addressing a Toxic Work<br>Environment {BVI} (190) |                               | 28/01/2025                      | 01/01/2026            |                                                                                                    |
| Advanced Computer Training<br>{BVI} (191)          |                               |                                 |                       |                                                                                                    |

#### Ignore this next section:

| nable progress |  |  |  |
|----------------|--|--|--|
| eviews         |  |  |  |

Complete the **"Training hours"** section with the month the learner's training year starts. This defaults to January, but will be September for learners in education.

| ining hours                           |                   |  |
|---------------------------------------|-------------------|--|
| Month the training<br>hours recording | January V<br>None |  |
| year starts                           | January           |  |
| Employment start<br>date              | February          |  |

Complete **"Employment start date"** using the pop-up calendar.

|                                       |         | _  |     |    |    |    |          |     |
|---------------------------------------|---------|----|-----|----|----|----|----------|-----|
| Enable progress                       | 0       | 0  | Jan | •  | 20 | 25 | <b>×</b> | 0   |
| reviews                               |         | Su | Мо  | Ти | Wə | Th | Fr       | \$a |
|                                       | - 1     |    |     |    | 1  | 2  | 3        | 4   |
| raining hours                         |         | 5  | 6   | 7  | 8  | 9  | 10       | 11  |
|                                       |         | 12 | 13  | 14 | 15 | 16 | 17       | 18  |
| Month the training<br>hours recording | January | 19 | 20  | 21 | 22 | 23 | 24       | 25  |
| year starts                           |         | 26 | 27  | 28 | 29 | 30 | 31       |     |
| Englanded                             |         | -  |     | -  |    | -  |          | -   |
| date                                  |         |    |     |    |    |    |          |     |

## Ignore this section:

| Contracted work<br>time per week                                 | 0 Y hours              | 0 🗸 minutes            |                       |                          |       |  |
|------------------------------------------------------------------|------------------------|------------------------|-----------------------|--------------------------|-------|--|
| n <b>atively</b> enter a target nu<br>amme of study. This will c | umber of Off the job t | aining hours below, as | a whole symber of his | ours over the duration o | f the |  |
| Total Off the job                                                |                        | on performed by the s  | ystem based on the a  | and working hours date   |       |  |
| training hours                                                   | 0                      |                        |                       |                          |       |  |

Assign the supervisor to the learner.

| If you are assigning a trainee supervisor, you will also need to assign at least one qualified / countersigning supervisor in this section. |                                                                                                    |       |  |  |  |  |  |  |
|----------------------------------------------------------------------------------------------------|----------------------------------------------------------------------------------------------------|-------|--|--|--|--|--|--|
| Supervisors                                                                                                    | Supervisors' qualifications                                                                                                    | Selec |  |  |  |  |  |  |
| Davies, Anne (1837)                                                                                                    | Managing for Success in the Public Service {ICPS} (154)                                                                                                    |       |  |  |  |  |  |  |
| evans, karen (1591)                                                                                                    | Managing for Success in the Public Service {ICPS} (154)                                                                                                    | C     |  |  |  |  |  |  |
| Smith, Alison (1081)                                                                                                    | Managing for Success in the Public Service {ICPS} (154)<br>Housing Policy {ICPS} (157)<br>Home Affairs {ICPS} (158)<br>Learning content and MCQs (DEMO) (141)<br>Public Service 101 {BVI} (160)<br>Technical Certificate in Plumbing L2 demo questions (143) | E     |  |  |  |  |  |  |

Don't forget to click "Save" at the bottom of the page.

| Save Cancel |  |
|-------------|--|
| Gaiter      |  |

## Bulk Edit Tab

| rs Q Q New G  | Iser Bulk edit                           |
|---------------|------------------------------------------|
|               |                                          |
| Action        | Remove supervisor from learners          |
| List learners | All                                      |
| Filter by:    |                                          |
| Qualification | Advanced Computer Training (4331)        |
| Employer      | Administrative and Clerical Officers (1) |
| Filter 1      | Any filter 1 🗸                           |
| Area          | Premier's Office (6)                     |
|               |                                          |
|               |                                          |

## In the example below, a group of learners are being assigned to a supervisor.

Select the function and the filters as appropriate

| Action        | Assign supervisor to learners             | ~ |
|---------------|-------------------------------------------|---|
|               | Remove supervisor from learners           |   |
| List learners | Assign supervisor to learners             |   |
|               | Remove internal verifier from supervisors |   |
| Filter by:    | Assign internal verifier to supervisors   |   |
|               |                                           |   |

Select the learners who are affected by this change

| Name                  | ≎ Role ÷ | Currently<br>assigned to |  |
|-----------------------|----------|--------------------------|--|
| Arteta, Mikel<br>1844 | Learner  | Smith, Alison (1081)     |  |
| edwards, mike<br>1590 | Learner  | Smith, Alison (1081)     |  |
| Granado, Jose<br>1845 | Learner  | Smith, Alison (1081)     |  |
| jones, pete<br>1589   | Learner  | Smith, Alison (1081)     |  |

Select the supervisor who is affected by this change

| Select supervisor to assign |  |        |
|-----------------------------|--|--------|
| Davies, Anne (1837)         |  |        |
|                             |  |        |
|                             |  | Assign |
|                             |  |        |

Clicking on **Assign** will save your changes and re-load the page, so you can easily start another bulk edit if you need to.

## **Reporting**

Reports visible on the home screen give you a quick overview.

There are two of these, one showing training hours **for the current training year**, and user logins for the last 30 days.

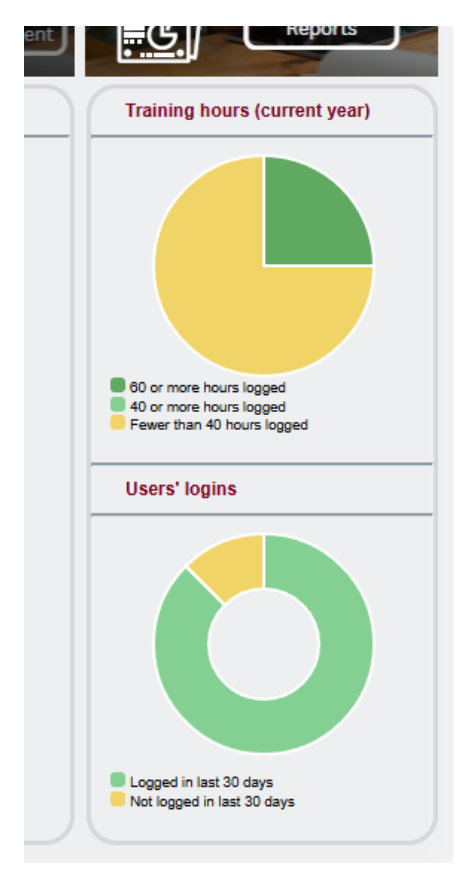

For each chart, you can click on it to see a more detailed report, and to download this report as a spreadsheet.

Clicking on the coloured part will open a report of just the users in that category, whilst clicking on the grey surround will open a report of all users.

| : Logged in last 30 days<br>Report generated for: Celeste Mann (Centre administrator)<br>Date: 31/01/2025 17:32 |                       |                                         |                                |          |          |      |  |  |  |  |  |
|----------------------------------------------------------------------------------------------------|-----------------------|-----------------------------------------|--------------------------------|----------|----------|------|--|--|--|--|--|
| Employer Filter 1 Area                                                                                          |                       |                                         |                                |          |          |      |  |  |  |  |  |
| Learner                                                                                                    | Date last<br>ogged in | Number of<br>log-ins in<br>last 30 days | Days<br>since last<br>€ log-in | Employer | Filter 1 | Area |  |  |  |  |  |
| Anderson01, Charles (302226)                                                                                    | 2025/01/23 12:26:57   | 5                                       | 8                              |          |          |      |  |  |  |  |  |
| Mann, Celeste (302222)                                                                                          | 2025/01/31 17:30:49   | 3                                       | 0                              |          |          |      |  |  |  |  |  |
| Smith01, Anne (302225)                                                                                          | 2025/01/23 12:27:36   | 5                                       | 8                              |          |          |      |  |  |  |  |  |
| Smith01, Anne (302225)                                                                                          | 2025/01/23 12:27:36   | 5                                       | 8                              |          |          |      |  |  |  |  |  |

The quick access reports are links to the most useful reports.

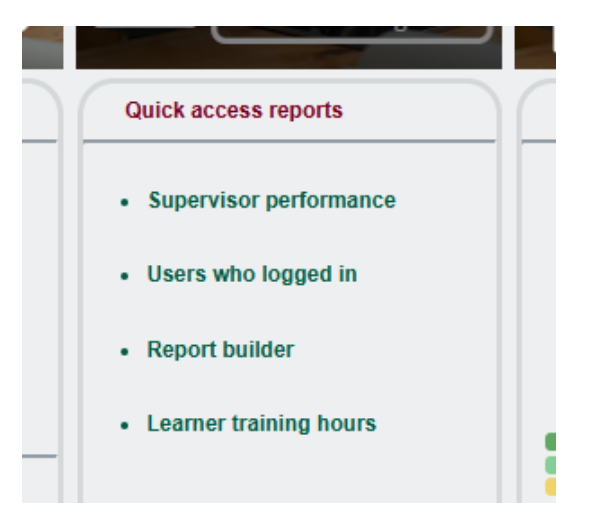

Select the hyperlink and the report opens for you

"Supervisor performance" report:

Supervisor performance report (28/01/2025)

Please note: Data on supervisor To Do lists are only updated when the supervisor logs in.

| Trainee /<br>qualified | Employer                                                                   | Learners<br>assigned                                                                                          | Items<br>on<br>to-do<br>list                                                                                                    | Date of<br>most<br>recent<br>login                                                                                                    | Average<br>evidence<br>per<br>learner                                                                                                    | Evidence<br>awaiting<br>assessment                                                                                                    | Oldest<br>evidence<br>awaiting<br>assessment                      | Overdue<br>Assessment<br>plans                                                                                                    | Oldest<br>overdue<br>Assessment<br>plans                                                                                                    | Overdue<br>progress<br>reviews                                                                                                    | Oldest<br>overdue<br>progress<br>reviews                                                                                                    | OTJ1<br>logs<br>to be<br>confir                                                                                                    | *                                                                                                    |
|------------------------|----------------------------------------------------------------------------|----------------------------------------------------------------------------------------------------|----------------------------------------------------------------------------------------------------|----------------------------------------------------------------------------------------------------|----------------------------------------------------------------------------------------------------|----------------------------------------------------------------------------------------------------|-------------------------------------------------------------------|----------------------------------------------------------------------------------------------------|----------------------------------------------------------------------------------------------------|----------------------------------------------------------------------------------------------------|----------------------------------------------------------------------------------------------------|----------------------------------------------------------------------------------------------------|----------------------------------------------------------------------------------------------------|
| Qualified              | St<br>Catherine's                                                          | 3                                                                                                    | 11                                                                                                    | 28/01/2025                                                                                                    | 0                                                                                                    | 0                                                                                                    |                                                                   | 0                                                                                                    |                                                                                                    | 0                                                                                                    |                                                                                                    |                                                                                                    |                                                                                                    |
| Qualified              | St<br>Catherine's                                                          | 6                                                                                                    | 19                                                                                                    | 26/01/2025                                                                                                    | 1                                                                                                    | 0                                                                                                    |                                                                   | 0                                                                                                    |                                                                                                    | 0                                                                                                    |                                                                                                    |                                                                                                    |                                                                                                    |
| Qualified              |                                                                            | 11                                                                                                    | 6                                                                                                    | 28/01/2025                                                                                                    | 1                                                                                                    | 0                                                                                                    |                                                                   | 0                                                                                                    |                                                                                                    | 0                                                                                                    |                                                                                                    |                                                                                                    |                                                                                                    |
| Qualified              |                                                                            | 2                                                                                                    | 13                                                                                                    | 28/01/2025                                                                                                    | 0                                                                                                    | 0                                                                                                    |                                                                   | 0                                                                                                    |                                                                                                    | 0                                                                                                    |                                                                                                    |                                                                                                    | -                                                                                                    |
|                        | Trainee /<br>qualified<br>Qualified<br>Qualified<br>Qualified<br>Qualified | Trainee /<br>qualifiedEmployerQualifiedSt<br>Catherine'sQualifiedSt<br>Catherine'sQualifiedImage: Catherine's | Trainee /<br>qualifiedEmployerLearners<br>assignedQualifiedSt<br>Catherine's3QualifiedSt<br>Catherine's6QualifiedImage: Catherine's11QualifiedImage: Catherine's2 | Trainee /<br>qualifiedEmployerLearners<br>assignedItems<br>to-do<br>listQualifiedSt<br>Catherine's311QualifiedSt<br>Catherine's619QualifiedCatherine's116QualifiedCatherine's1213 | Trainee /<br>qualifiedEmployerLearners<br>assignedItems<br>on<br>istDate of<br>most<br>recent<br>loginQualifiedSt<br>Catherine's31128/01/2025QualifiedSt<br>Catherine's61926/01/2025QualifiedCatherine's11628/01/2025QualifiedCatherine's1126/01/2025 | Trainee /<br>qualifiedEmployerLearners<br>assignedItems<br>on<br>to-do<br>isitDate of<br>mest<br>recentAverage<br>evidence<br>per<br>learnerQualifiedSt<br>Catherine's31128/01/20250QualifiedSt<br>Catherine's61926/01/20251QualifiedSt<br>Catherine's11628/01/20251QualifiedCatherine's111628/01/20250 | Trainee /<br>qualifiedEmployerLearners<br>assignedItems<br>no<br> | Trainee /<br>qualifiedEmployerLearners<br>assignedDate of<br>on<br>assignedAverage<br>recentEvidence<br>evidence<br>listEvidence<br>evidence<br>assessmentDidest<br>evidence<br>awaiting<br>assessmentQualifiedSt<br>Catherine'sA1128/01/2025A00QualifiedSt<br>Catherine'sA1926/01/2025A100QualifiedSt<br>Catherine'sA11628/01/2025A100QualifiedCatherine'sA11628/01/2025A000 | Trainee /<br>qualifiedEmployerLearners<br>assignedItems<br>no<br>to-de<br>istDate of<br>most<br>recentAverage<br>evidence<br>per<br>learnerEvidence<br>evidence<br>awaiting<br>assessmentOddest<br>evidence<br>awaiting<br>assessmentOverdue<br>AssessmentQualifiedSt<br>Catherine'sGas1128/01/2025GoGoGoGoQualifiedSt<br>Catherine'sGas1926/01/2025GoGoGoGoGoQualifiedSt<br>Catherine'sGas11628/01/2025GoGoGoGoGoQualifiedGasGasGas28/01/2025GoGoGoGoGoGoQualifiedGasGasGas28/01/2025GoGoGoGoGoGoQualifiedGasGasGas28/01/2025GoGoGoGoGoQualifiedGasGasGasGasGasGasGasGasGasGasGasGasGasGasGasGasGasGualifiedGasGasGasGasGasGasGasGasGualifiedGasGasGasGasGasGasGasGasGualifiedGasGasGasGasGasGasGasGasGasGasGasGasGasGasGasGasGasGasGasGasGasGasGa | Trainee /<br>qualifiedEmployerLearners<br>assignedItems<br>on<br>assignedDate of<br>most<br>loodAverage<br>evidence<br>per<br>learnerEvidence<br>availing<br>assessmentOldest<br>evidence<br>availing<br>assessmentOldest<br>evidence<br>availing<br>assessmentOldest<br>availing<br>assessmentOldest<br>assessmentOldest <b< td=""><td>Trainee /<br/>qualifiedEmployerLearners<br/>assignedItems<br/>no<br/>to-do<br/>loginDate of<br/>most<br/>no<br/>loginAverage<br/>evidence<br/>evidence<br/>per<br/>learnerEvidence<br/>availing<br/>assessmentOrdest<br/>evidence<br/>availing<br/>assessmentOrdest<br/>evidence<br/>assessmentOrdest<br/>evidence<br/>asse</td><td>TraineeEmployeeLearners<br/>assigneeItems<br/>on<br/>assigneeDate of<br/>most<br/>loginAverage<br/>evidence<br/>ger<br/>learnerEvidence<br/>availing<br/>assessmentOldest<br/>evidence<br/>availing<br/>assessmentOldest<br/>e</td><td>Trainee /<br/>qualifiedEmployerLearners<br/>assignedItems<br/>no<br/>ti-do<br/>listDate of<br/>most<br/>listAverage<br/>evidence<br/>per<br/>learnerEvidence<br/>avaiting<br/>assessmentOldest<br/>overdue<br/>verdue<br/>plansOldest<br/>overdue<br/>por<br/>plansOldest<br/>overdue<br/>progressOldest<br/>overdue<br/>progressOldest<br <="" td=""/></td></b<> | Trainee /<br>qualifiedEmployerLearners<br>assignedItems<br>no<br>to-do<br>loginDate of<br>most<br>no<br>loginAverage<br>evidence<br>evidence<br>per<br>learnerEvidence<br>availing<br>assessmentOrdest<br>evidence<br>availing<br>assessmentOrdest<br>evidence<br>assessmentOrdest<br>evidence<br>asse | TraineeEmployeeLearners<br>assigneeItems<br>on<br>assigneeDate of<br>most<br>loginAverage<br>evidence<br>ger<br>learnerEvidence<br>availing<br>assessmentOldest<br>evidence<br>availing<br>assessmentOldest<br>e | Trainee /<br>qualifiedEmployerLearners<br>assignedItems<br>no<br>ti-do<br>listDate of<br>most<br>listAverage<br>evidence<br>per<br>learnerEvidence<br>avaiting<br>assessmentOldest<br>overdue<br>verdue<br>plansOldest<br>overdue<br>por<br>plansOldest<br>overdue<br>progressOldest<br>overdue<br>progressOldest<br> |

## "Users who logged in" report:

| Valle                  | Role                    | Employer                             | Area                             | Number of<br>logins |
|------------------------|-------------------------|--------------------------------------|----------------------------------|---------------------|
| Arteta, Mikel (1844)   | Learner                 |                                      |                                  | 28                  |
| beer, irene (1595)     | Internal verifier       |                                      |                                  | 4                   |
| Davies, Anne (1837)    | Supervisor              | Administrative and Clerical Officers |                                  | 28                  |
| edwards, mike (1590)   | Learner                 | Health and Social Services Officers  | Department of Human<br>Resources | 46                  |
| evans, karen (1591)    | Supervisor              | Administrative and Clerical Officers |                                  | 30                  |
| Granado, Jose (1845)   | Learner                 |                                      |                                  | 10                  |
| jones, pete (1589)     | Learner                 | Health and Social Services Officers  | Department of Human<br>Resources | 50                  |
| Kenobi, Ben (1849)     | Learner                 |                                      |                                  | 6                   |
| King, Alana (1850)     | Learner                 |                                      |                                  | 6                   |
| Knight, Heather (1847) | Learner                 |                                      |                                  | 10                  |
| lord, james (1593)     | Learner                 | Professional and Technical Officers  | Department of Human<br>Resources | 12                  |
| love, linda (1599)     | Workplace<br>supervisor |                                      |                                  | 2                   |
|                        |                         | Education and Learning & Development | Deputy Governor's Office         | 20                  |

You can use the **"Report builder"** to create your own bespoke reports by selecting categories to add your own columns of data, and sorting these into the order you want.

| Report builder                                                     |                        |                                 |                                   |
|--------------------------------------------------------------------|------------------------|---------------------------------|-----------------------------------|
| Select, rename, add or delet                                       | e a report Add Delete  |                                 |                                   |
| O Monthly management report                                        |                        |                                 |                                   |
| O monthly report                                                   |                        |                                 |                                   |
| O New custom report                                                |                        |                                 |                                   |
| VIPSLI learner report                                              |                        |                                 |                                   |
|                                                                    |                        |                                 |                                   |
| Select the columns to includ                                       | le in the report Clear |                                 |                                   |
| Learner                                                            | Employer               | Framework                       | Evidence                          |
| User ID                                                            | 🗹 Name                 | First qual start date           | Number of items                   |
| Surname                                                            | Address                | Last qual end date              | Number awaiting assessment        |
| First name                                                         | Postcode               | Status                          | Oldest awaiting assessment        |
| Date created                                                       | Country                |                                 | Number awaiting action by learner |
| Created by                                                         |                        | Qualifications                  | Number sent for verification      |
| DOB                                                                | Other roles            | Title                           | Number waiting for expert witness |
| Email                                                              | Supervisors            | Assigned date                   | Last submission date              |
| Phone, default                                                     | Internal verifiers     | Start date                      |                                   |
| Phone, home                                                        | External verifiers     | Target date                     | Logins                            |
| Phone, mobile                                                      | Workplace supervisors  | Criteria total                  | Number                            |
| Address line 1                                                     |                        | Criteria met                    | First date                        |
| Address line 2                                                     |                        | Current completion %            | Last date                         |
| Address line 3                                                     |                        | P/M/D score and grade           |                                   |
| Address line 4                                                     |                        | On target?                      |                                   |
| Postcode, home                                                     |                        | Supervisor sign off date        |                                   |
| Postcode, current                                                  |                        | Internal verifier sign off date |                                   |
|                                                                    |                        | Learner confirmation date       |                                   |
|                                                                    |                        | Assigned unit credits           |                                   |
| Gender                                                             |                        | Signed off unit credits         |                                   |
| Ethnicity                                                          |                        | Target completion % today       |                                   |
|                                                                    |                        |                                 |                                   |
| Enrolment number                                                   |                        |                                 |                                   |
| Reference number                                                   |                        |                                 |                                   |
| Curriculum area                                                    |                        | Target date                     |                                   |
| Area name                                                          |                        | Supervisor sign off date        |                                   |
|                                                                    |                        | Internal verifier sign off date |                                   |
| Funding stream     Special learning requirements                   |                        | Current completion %            |                                   |
| Special learning requirements                                      |                        |                                 |                                   |
| Enroiment / induction date     Data registered (supporting to date |                        |                                 |                                   |
| Date registered (awarding body)     Target completion date         |                        |                                 |                                   |
|                                                                    |                        |                                 |                                   |
| C nems on to-ud list                                               |                        |                                 |                                   |

| Drag the                                                                            | column                                                                    | titles into                                 | the desired         | order                |                                                          |
|-------------------------------------------------------------------------------------|---------------------------------------------------------------------------|---------------------------------------------|---------------------|----------------------|----------------------------------------------------------|
| Learner                                                                             | Employer                                                                  | Qualifications                              | Qualifications      | Qualifications       | Qualifications                                           |
| Surname                                                                             | Name                                                                      | Title                                       | Target date         | Current completion % | On target?                                               |
| Adjust ti<br>Supervisor<br>Employers<br>Areas []<br>Filter 1s<br>Only a<br>All lead | he filterin<br>rs All<br>Admin<br>Deputy Go<br>All<br>ctive learn<br>mers | ng<br>istrative and<br>wernor's Offi<br>ers | Clerical Officience | ers ·                |                                                          |
|                                                                                     |                                                                           |                                             |                     |                      | Save report settings and view report and download report |

## "Learner training hours" report:

| Learner                      | Training<br>hours<br>year<br>starts | Employment<br>start<br>date | Employer                                               | Area                                | Filter 1  | Hours<br>2025 | Hours<br>2024 | Hours<br>2023 | Hours<br>2022 | Hours<br>2021 | Hours<br>2020 | Hours<br>2019 | Hours<br>2018 | Hours<br>2017 | Hours<br>2016 |
|------------------------------|-------------------------------------|-----------------------------|--------------------------------------------------------|-------------------------------------|-----------|---------------|---------------|---------------|---------------|---------------|---------------|---------------|---------------|---------------|---------------|
| edwards,<br>mike (1590)      | Jan                                 |                             | Health and<br>Social Services<br>Officers              | Department of<br>Human<br>Resources | Permanent |               | 15:00         |               |               |               |               |               |               |               |               |
| Granado,<br>Jose (1845)      | Jan                                 |                             |                                                        |                                     |           | 5:00          |               |               |               |               |               |               |               |               |               |
| Kenobi, Ben<br>(1849)        | Sep                                 | 01/09/2024                  |                                                        |                                     |           |               | 25:00         |               |               |               |               |               |               |               |               |
| King, Alana<br>(1850)        | Jan                                 | 08/05/2024                  |                                                        |                                     |           | 20:00         |               |               |               |               |               |               |               |               |               |
| Knight,<br>Heather<br>(1847) | Jan                                 | 20/01/2025                  |                                                        |                                     |           | 85:00         |               |               |               |               |               |               |               |               |               |
| reade, andy<br>(1592)        | Jan                                 |                             | Education and<br>Learning &<br>Development<br>Officers | Deputy<br>Governor's<br>Office      | Temporary | 10:00         |               |               |               |               |               |               |               |               |               |
| smith, dave<br>(1588)        | Jan                                 |                             | Professional and<br>Technical                          | Deputy<br>Governor's                | Permanent |               | 10:00         |               |               |               |               |               |               |               |               |

For more extensive reports go to **Create/Export Reports.** There are many other reports in this area available to view or export to Excel.

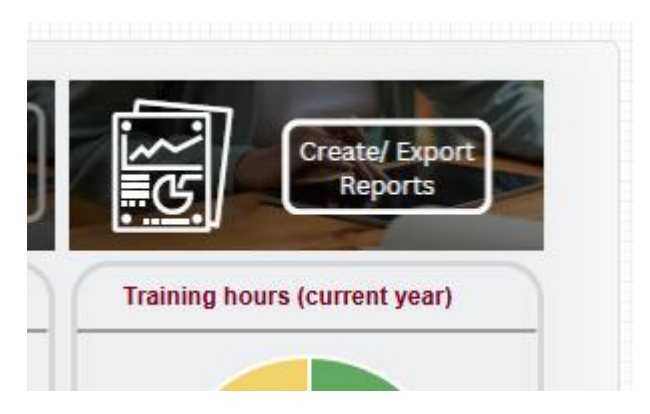

Click on the different tabs to see the different reports.

| VIPSLI<br>VIRGIN ISLANDS F<br>LEARNING INSTI                                                             | PUBLIC SERVICE       | Welcome, F<br>(Centre admi | Logaut options V    |               |
|----------------------------------------------------------------------------------------------------|----------------------|----------------------------|---------------------|---------------|
| Learner<br>defails                                                                                       | Qualifications & Usa | er<br>ivity Dormancy Use   | r Report<br>builder |               |
| Supervisors All<br>Employers All<br>Areas All<br>Filter 1s All<br>© Only active learners<br>All learners | ▼<br>▼               |                            |                     | /iew Download |

## Creating a new user

This section is only for when you need to add new users manually.

To manually add a user, click on **New user**. This will open a pop-up with the form to complete the new user's profile.

| Users | User search     | New user | Bulk edit |   |
|-------|-----------------|----------|-----------|---|
|       | Surname<br>with | begins A |           | ~ |

Create a username and password. Passwords should be secure.

| Jser name *                                          | learner@vipsli |                                                                       |  |
|------------------------------------------------------|----------------|-----------------------------------------------------------------------|--|
| Password *                                           | C4G6J1K8       |                                                                       |  |
| Force password<br>change                             |                | The password should meet                                              |  |
| Email a password<br>set / reset link to<br>this user |                | At least one letter                                                   |  |
| set / reset link to<br>this user                     |                | At least one letter     At least one number     At least 8 characters |  |

Ensure both these boxes are ticked. This will trigger an email to the user with a link to follow to access the LMS and set a password.

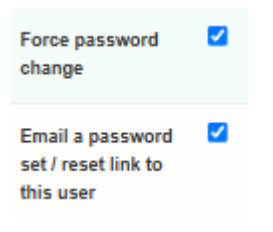

Select the role(s) that are appropriate for your user:

| this user |                      |           |         |
|-----------|----------------------|-----------|---------|
| Status    | Active Oon hold      | OArchived |         |
| Roles     |                      |           | Default |
|           | Learner              |           | 0       |
|           | Supervisor           |           | 0       |
|           | Qualified<br>Trainee |           |         |
|           |                      |           | 0       |

The only roles you will be creating will be learner or supervisor roles and always select **"Qualified"** rather than **"Trainee"**. Please ignore everything else on this list.

Please contact SkillWise if you need a new Administrator account created.

Enter the user's personal details as required. Only fields with a red star by them are mandatory, - leave any other fields you do not require blank.

| rsonal informati          | on              |
|---------------------------|-----------------|
| Title                     | Not specified V |
| Forename *                |                 |
| Surname/ family<br>name * |                 |
| Date of birth             |                 |
| Age                       |                 |

Select an Employer and Area from the drop-downs:

| number                     |               |   |   |   |  |
|----------------------------|---------------|---|---|---|--|
| Mobile telephone<br>number |               |   |   |   |  |
| Employer name              | Not specified |   |   | ~ |  |
|                            |               |   |   |   |  |
| Area                       | Not specified |   | ~ |   |  |
|                            |               |   |   |   |  |
| Filter 1                   | Not specified | ~ |   |   |  |
| Ethnicity                  | Not specified |   |   | ~ |  |

**If you are setting up a learner,** select the month in which the learner's training year starts (this defaults to January, but will be September for leaners in education).

| ing nours                                            |         |  |
|------------------------------------------------------|---------|--|
| Month the training<br>hours recording<br>year starts | January |  |
| Employment start<br>date                             |         |  |

Off the job training - Working time

Assign the supervisor(s) to the learner:

| If you are assigning a trainee supervisor, you will also need to assign at least one qualified / countersigning supervisor in this section. |                                                                                                    |        |  |  |
|----------------------------------------------------------------------------------------------------|----------------------------------------------------------------------------------------------------|--------|--|--|
| Supervisors                                                                                                    | Supervisors' qualifications                                                                                         | Select |  |  |
| Davies, Anne (1837)                                                                                                    | Managing for Success in the Public Service {ICPS} (154)                                                             |        |  |  |
| evans, karen (1591)                                                                                                    | Managing for Success in the Public Service {ICPS} (154)                                                             |        |  |  |
| Smith, Alison (1081)                                                                                                    | Managing for Success in the Public Service {ICPS} (154)<br>Housing Policy {ICPS} (157)<br>Home Affairs {ICPS} (158) |        |  |  |

**If you are setting up a supervisor,** assign the qualifications to the supervisor, so they can see the work on screen.

| Qualifications                                  |  |
|-------------------------------------------------|--|
| Addressing a Toxic Work Environment {BVI} (190) |  |
| Advanced Computer Training (BVI) (191)          |  |
| Advanced Public Speaking (BVI) (192)            |  |
| Advanced Speech Writing /RV/1 (103)             |  |

Once you have completed the profile, click **"Save"** at the bottom of the page.